## 

## H-index: Scopus

- 1. Go to the Scopus website and click on Authors above the search box.
- Type your name into the search boxes (alternatively, you can enter your ORCID ID and search for papers in Scopus that way). You can also add an affiliation if you wish.

| Documents Authors Affiliations Advanced |                          | Search tips ( |
|-----------------------------------------|--------------------------|---------------|
| Author last name<br>morley              | Author first name<br>× c | ×             |
| age Sov(W                               | ±#.11.                   |               |
| Affiliation                             | Show exact matches only  | Search Q      |
| a.g. University of Tovanta              |                          |               |

3. The search results are grouped into sets of publications that are likely to have been written by the same person.

| <b>1</b> | Marley, C. J.<br>Marley, C. J.<br>WORLEY, COLIN | 324 | 62 Royal Women's and Royal Melbourne Hospitals | Melbourne | Australia |
|----------|-------------------------------------------------|-----|------------------------------------------------|-----------|-----------|
|          | Marley, Cehn                                    |     |                                                |           |           |

4. Tick the check boxes next to any sets that include your publications and then click on View citation overview at the top of the screen. The h-index appears above the 'Citations' graph.

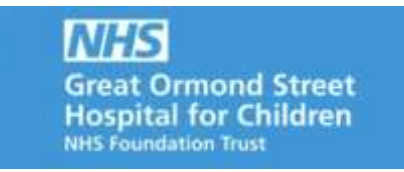

| This is an overview of citations for this author.<br>324 Cited Documents from "Morley, G | C. J." + Save in list                                                        | Author N-Index : 62       | View /-graph @ |
|------------------------------------------------------------------------------------------|------------------------------------------------------------------------------|---------------------------|----------------|
| Date range: 2016 🖬 to 2020 🔛 🗌 Exclude set                                               | If citations of selected author 🗌 Exclude self citations of all authors 🔲 Ex | clude citations from bool | Update         |
| Crations                                                                                 | 250                                                                          |                           |                |
|                                                                                          | 0 2016 2017 2018 2010 2020<br>Years                                          |                           |                |

## **Further Information**

For further information or support in using H Index Scopus, please contact the GOS ICH Library by e-mail: ich.library@ucl.ac.uk.

Last update: September 2019

ich.library@ucl.ac.uk www.ucl.ac.uk/child-health/support-services/library